## FUNZ方 竹 物联天下 五线赤来

# 点对点无线模拟量采集模块用户手册 V4.0

在各种工业及行业应用中,经常需要采集各种模拟量信号。在工程 实施过程中,很多时候,信号离监控主机的距离很远,需要布很长 的信号线,或者布线不方便。方竹电子推出了无线模拟量采集模块, 非常方便得解决了这个问题,实现无线的远程采集,降低了工程实 施难度,又节约了成本。

该模拟量采集方式由无线模拟量采集模块和无线模拟量输出模块 组成。原来的信号端接无线模拟量采集模块,远端的主机系统接无 线模拟量输出模块,由于输出的仍然是模拟量信号,因此对于用户 来说,感觉只是将远处的采样设备搬到了近处而已。

注意: 在 P2P 使用的系统中, AO 模块作为网关使用; AI 作为终端设备。以下说明书中以无线网关代替 AO 模块,终端设备代替 AI 模块。

# 1. <u>系统说明</u>

## 1.1 系统框架

▶ 无线模拟量采集系统框架图

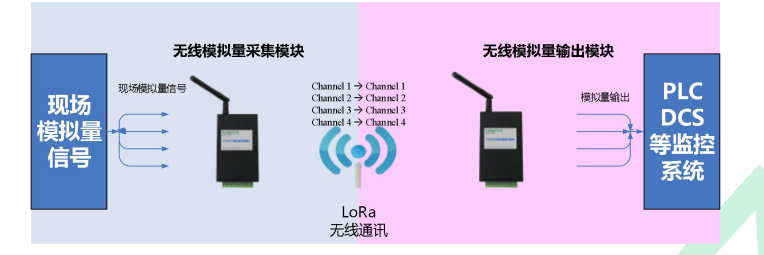

# 1.2 性能指标

### ◆ FZ4017 无线模拟量采集模块

4 通道模拟量采集模块,同时支持无线和 RS485 有线通信。

#### ◆ FZ4024 无线模拟量输出模块

- 4 通道模拟量输出模块,同时支持无线和 RS485 有线通信。
- ▶ 性能指标

| 无线性能 |                          |  |  |  |
|------|--------------------------|--|--|--|
| 无线协议 | LoRa                     |  |  |  |
| 无线频段 | 433MHz、470MHz ISM 全球免费频段 |  |  |  |
| 组网方式 | P2P                      |  |  |  |
| 通信距离 | ≥3000 米@2400bps(空旷环境)    |  |  |  |
| 通用性能 |                          |  |  |  |
| 通信协议 | MODBUS-RTU               |  |  |  |
| 串口性能 | 默认 9600-8-N-1,可设         |  |  |  |
| 供电   | 8~38VDC                  |  |  |  |

地址: 杭州市下城区绍兴路 347 号华洲创业大楼 1 号写字楼 501 室 电话: 0571-86602661

| 功耗      | 0.3W@12VDC                                                     |  |  |  |  |
|---------|----------------------------------------------------------------|--|--|--|--|
| 外壳      | 钣金 101.1mm×80.4mm×25.5mm                                       |  |  |  |  |
| 安装方式    | 壁挂(或导轨,选配)安装                                                   |  |  |  |  |
| 工作环境    | -10~65℃,0%RH~90%RH(非结露)                                        |  |  |  |  |
| 存储条件    | -20~80℃;0%RH~90%RH(非结露)                                        |  |  |  |  |
|         |                                                                |  |  |  |  |
| 通道数     | 4 路差分输入                                                        |  |  |  |  |
| A/D 分辨率 | 16位                                                            |  |  |  |  |
| 输入类型    | mV, V, mA                                                      |  |  |  |  |
| 输入范围    | $\pm$ 500mV, $\pm$ 1V, $\pm$ 5V, $\pm$ 10V, $\pm$ 20mA, 4~20mA |  |  |  |  |
| 隔离电压    | 3000V 直流                                                       |  |  |  |  |
| 采样速度    | 100ms                                                          |  |  |  |  |
| 精度      | ±0.1%                                                          |  |  |  |  |
| 零漂      | ±6uv/°C                                                        |  |  |  |  |
| 满量程漂移   | ±25PPM/°C                                                      |  |  |  |  |
| 共模抑制比   | @50 /60Hz; 92Db                                                |  |  |  |  |
|         | 模拟量输出                                                          |  |  |  |  |
| 通道数     | 4 路模拟量输出                                                       |  |  |  |  |
| 精度      | 0.2%                                                           |  |  |  |  |
| 输出类型    | mA                                                             |  |  |  |  |
| 输出范围    | 4~20mA                                                         |  |  |  |  |
| 负载能力    | 700 Ω                                                          |  |  |  |  |
| 隔离电压    | 3000V 直流                                                       |  |  |  |  |
| 零漂      | ±6uv/°C                                                        |  |  |  |  |
| 满量程漂移   | $\pm 25$ PPM/°C                                                |  |  |  |  |
| 共模抑制比   | @50 /60Hz; 92Db                                                |  |  |  |  |

# 2. <u>安装与调试</u>

## 2.1 电源接线

FZ 系列设备标准工作电压为 DC12V。正常工作电压范围: 8~38VDC。标配两个电源接口,5.0×2.1 口径的 DC 插座和 3.81 间 距的接线端子 (+,-)。

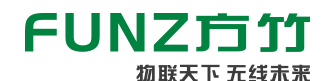

点对点无线模拟量采集模块用户手册 V4.0

## 2.2 RS485 接线

模块提供 RS485 通讯接口,采用 MODBUS-RTU 通讯协议。

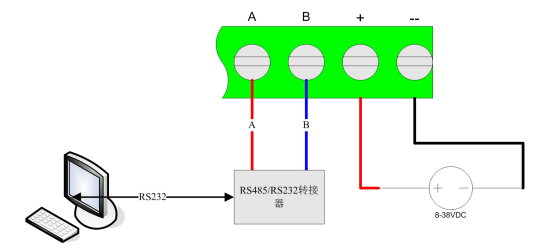

## 2.3 IO 口接线

### 2.3.1 FZ4017 模拟量采集模块接线

FZ4017提供4通道模拟量输入,支持电压和电流采集。

◆ IO 口说明

| IO 口名称 | 定义    | 描述            |
|--------|-------|---------------|
| IO1    | Vin0+ | 电流/电压输入通道1正   |
| IO2    | Vin0- | 电流/电压输入通道1负   |
| IO3    | Vin1+ | 电流/电压输入通道2正   |
| IO4    | Vin1- | 电流/电压输入通道2负   |
| IO5    | Vin2+ | 电流/电压输入通道3正   |
| IO6    | Vin2- | 电流/电压输入通道3负   |
| IO7    | Vin3+ | 电流/电压输入通道4正   |
| IO8    | Vin3- | 电流/电压输入通道 4 负 |

#### ◆ 电压电流的选择

打开外壳,跳线器 P0-P3 选择电流或电压信号。注意:出厂设置默 认为电流输入。

■ 电压输入接线示意图

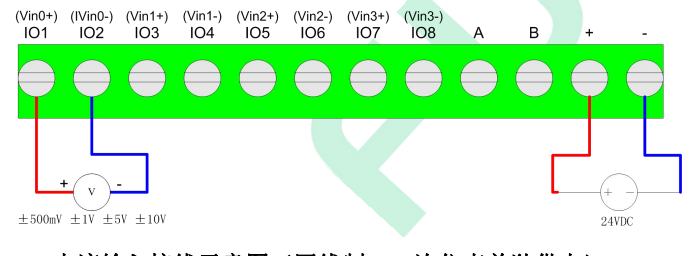

电流输入接线示意图(四线制,一次仪表单独供电)

地址:杭州市下城区绍兴路 347 号华洲创业大楼 1 号写字楼 501 室 电话: 0571-86602661

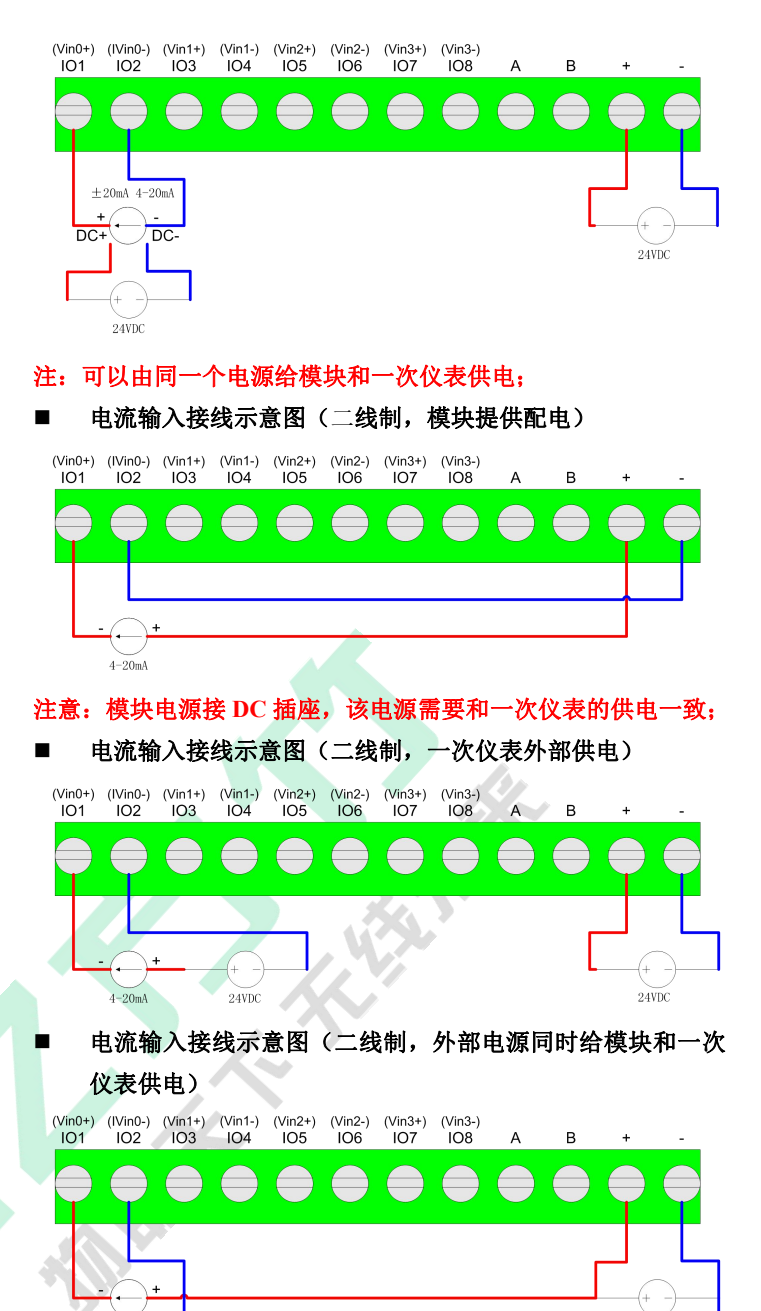

### 2.3.2 FZ4024 模拟量输出模块接线

FZ4024 提供 4 通道模拟量输出。

♦ IO 口说明

4-20mA

| IO 口名称 | 定义     | 描述       |  |  |
|--------|--------|----------|--|--|
| IO1    | Iout0+ | 电流输出通道1正 |  |  |
| IO2    | Iout0- | 电流输出通道1负 |  |  |
| IO3    | Iout1+ | 电流输出通道2正 |  |  |
| IO4    | Iout1- | 电流输出通道2负 |  |  |
| IO5    | Iout2+ | 电流输出通道3正 |  |  |

邮箱: <u>sales@funztech.com</u> 网址: <u>www.funztech.com</u>

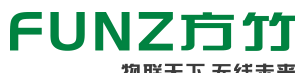

# 点对点无线模拟量采集模块用户手册 V4.0

| IO6 | Iout2- | 电流输出通道3负   |  |  |
|-----|--------|------------|--|--|
| IO7 | Iout3+ | 电流输出通道4正   |  |  |
| IO8 | Iout3- | 电流输出通道 4 负 |  |  |

#### ◆ 电流输出接线示意图

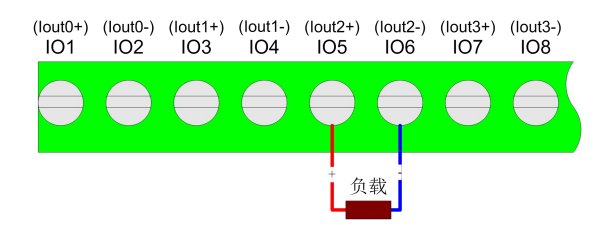

# 3. <u>无线调试</u>

方竹提供了一个免费软件 FZ\_Utility,用于对方竹全系列产品进行 配置。

# 3.1 FZ\_Utility 软件安装

公司官网 www.funztech.com 下载。

注意:安装 FZ\_Utility 之前,您需要先安装.NET Framework 2.0 或更高版本。

## 3.2 通讯连接

要对模块进行配置,使用 PC 机与模块进行串口通讯。

- 1) 用 RS485 转 RS232 线 (或者 RS485 转 USB 线) 连接电脑;
- 2) 模块上电后,打开 FZ\_Utility 软件;
- 3) 正确设置 PC 串口配置,出厂默认为 9600-8-N-1,打开串口;
- 4) 选择自动模式,或者手动模式输入设备 ID, 固定设备地址 248;
- 5) 按【查找设备】按键,连接成功后出现以下画面,连接成功

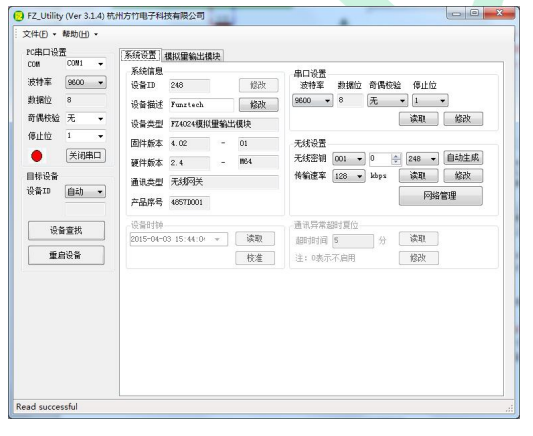

▲ 注意:遗忘模块的串口设置,长按 CFG 按键,NET 指示灯 地址:杭州市下城区绍兴路 347 号华洲创业大楼 1 号写字楼 501 室 电话: 0571-86602661 和 ALM 指示灯双闪三次后松开 CFG 按键,系统恢复默认串口配置:9600-8-N-1;该操作并不改变实际的串口配置,重启或者 30 秒无串口通讯,系统恢复正常的串口配置。

## 3.3 系统配置

打开系统设置界面,如下图所示:

| 系统设置; | 摸拟重输出模块    | 1      |          |        |       |              |       |      |
|-------|------------|--------|----------|--------|-------|--------------|-------|------|
| 系统信息  |            |        |          | 串口设置   |       |              |       |      |
| 设备ID  | 248        | 16     | 診改       | 波特率    | 数据位   | <b>奇偶</b> 校验 | 停止位   | _    |
| 设备描述  | Funztech   | 〔<br>〔 | <b>改</b> | 9600 🔻 | 8     | し ・          | · [1  | -    |
| 设备类型  | FZ4024模拟里转 | 輸出模块   |          |        |       |              | 读取    | 修改   |
| 固件版本  | 4.02       | - 01   |          | 无线设置   |       |              |       |      |
| 硬件版本  | 2.4        | - M64  |          | 无线密钥   | 001 👻 |              | 248 🔻 | 自动生成 |
| 通讯类型  | 讯类型 无线网关   |        |          | 传输速率(  | 128 🔻 | kbps [       | 读取    | 修改   |
| 产品序号  | 4857D001   |        |          |        |       |              | 网络    | 管理   |

### ◆ 系统信息

系统信息包括设备 ID、设备描述、设备类型、固件版本、硬件版本、通讯类型和产品序号。

- ➢ 设备 ID: 网关设备 (AO\DO 模块) ID 固定为 248。
- ▶ 设备描述:支持中文,最大长度14个字节(7个汉字长度);
- ▶ 产品序号:出厂已保证唯一,用于无线组网时设备标识。
- ◆ **串口设置:** 默认 9600-8-N-1,不建议更改。

## 3.4 网络管理

### 3.4.1 无线组网

无线模块使用前,需要先进行组网。所有模块都提供两种组网方式, 软件组网和手动组网。

### 3.4.2 无线参数设置

无线组网,首先需要设置无线参数,界面如下图所示:

| 线密钥  | 000 | * | 0    | 248 💌 | 自动生成 |
|------|-----|---|------|-------|------|
| 传输速率 | 50  | ~ | kbps | 读取    | 修改   |
|      |     |   |      | 网络    | 管理   |

- ▶ 无线密钥:手动或者自动设定,出厂默认 000-0-248。
- 传输速率:支持 2400,9600,50000 和 100000bps 四种无线 通信速率,默认为 9600bps。

注意:

- i请确保在相近的区域,不同无线网络的无线密钥不能相同;
- 2) 同一系统中,终端的无线密钥必须和无线网关一致,一

邮箱: <u>sales@funztech.com</u> 网址: <u>www.funztech.com</u>

# FUNZ方竹

# 点对点无线模拟量采集模块用户手册 V4.0

物联天下 无线未来 旦组网完成,请勿修改无线密钥,否则需要重新组网;

3) 传输速率与传输距离成反比,因此不建议使用太高的传 输速率,否则距离将大为减小。

#### 软件组网 3.4.3

网关和终端设置相同的无线密钥和传输速率,系统自动进行组网。

#### 手动组网 3.4.4

网关参数设置完成后,各终端可以不设置无线参数,直接手动形式 将终端加入网络。

#### $\geq$ 模块进入组网工作模式有两种方法:

方法一: 短按 CFG 按键, NET 灯和 ALM 灯双闪, ALM 灯长亮进 入组网模式:

方法二: 在网络管理里, 启动组网, ALM 灯常亮进入组网模式;

#### 模块退出组网工作模式有三种方法: $\triangleright$

方法一: 短按 CFG 按键, ALM 灯灭, 退出组网模式; 方法二: 在网络管理里, 停止组网, ALM 灯灭, 退出组网模式; 方法三: 重新上下电;

#### 组网过程 $\geq$

- 1) 无线网关进入组网模式
- 2) 终端模块进入组网模式
- 3) 终端 NET 灯一闪, ALM 灯灭, 表面已加入网络, 自动退出组 网模式
- 4) 所有终端加入网络后,无线网关需要手动退出组网模式
- 5) 组网完成

#### 3.4.5 无线管理

组网完成以后,可以在网络管理中看到所有已加入终端的网络状 态,包括网络地址、是否在线、设备描述、终端类型、MAC 地址 (即产品序列号)、设备地址、信号强度、电压、发送和接收次数 等信息。

网络地址 在线 MAC地址 设备描述 设备类型 设备地址 RSSI 电压(V) 接收次数 发送次数 FZ4017模拟軍采集模块 True 4357D001 Funztech 241 3.2

RSSI 大于 70 表明信号正常。

可以对已失效的终端右键删除。

# 4. P2P 输入输出

无线模拟量采集模块与无线模拟量输出模块是配对使用的,出厂时 已确保无线密钥的唯一性,保证多对模块同时使用时不会互相冲 突。

通道与通道的对应关系如下图所示:

地址:杭州市下城区绍兴路 347 号华洲创业大楼 1 号写字楼 501 室 电话: 0571-86602661

| FZ4017 无线模拟量采集模块 | FZ4024 无线模拟量输出模块 |
|------------------|------------------|
| AI0              | AO0              |
| AI1              | AO1              |
| AI2              | AO2              |
| AI3              | AO3              |

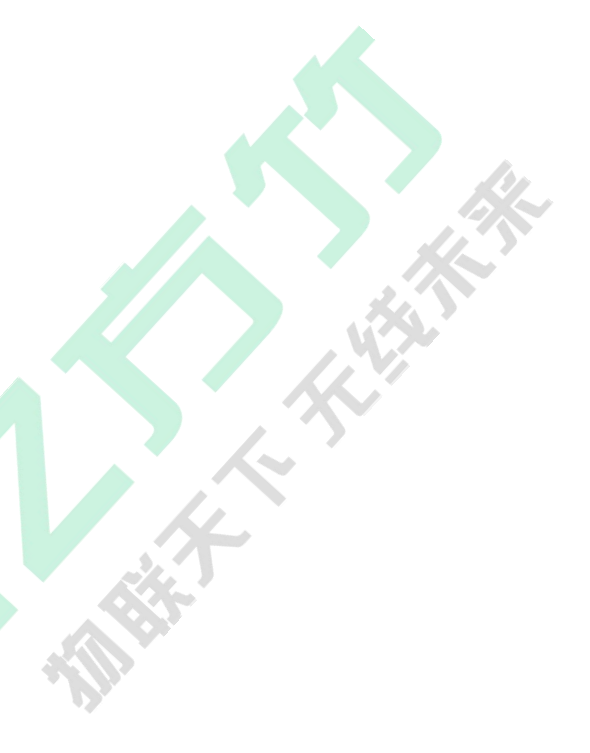

126